ACG1000 应用审计 周学丰 2016-03-01 发表

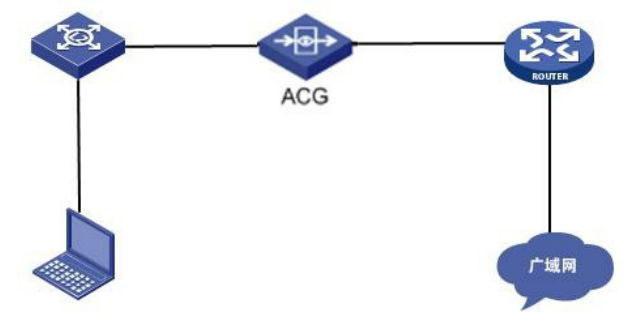

用户需求是只允许QQ客户端和电子邮件(web和客户端)的应用程序,其它应用全部拒绝。当前设备 软件版本和特征库版本都是最新的,在应用审计中分别配置允许QQ和电子邮件,最后配置拒绝所有应 用,匹配方式为默认的全匹配。配置完成后无法打开各类网页,提示DNS无法解析。

1、当前版本针对应用审计的匹配规则包括全匹配和顺序匹配。默认为全匹配,即当报文可以匹配到该 七元组策略的多条应用规则(同时包含拒绝、允许两种动作)时,执行拒绝动作。顺序匹配则按照匹 配到的第一条应用规则执行。根据当前问题判断,应该选择顺序匹配。

2、打开浏览器,访问电子邮件的web界面,提示访问被禁止。查看应用日志信息,可以看到被网络协议中的域名解析协议 (DNS)阻断了。

| 其          | B应用日志        |                       |                  |             |         |    |      |                     |           |
|------------|--------------|-----------------------|------------------|-------------|---------|----|------|---------------------|-----------|
| Q <u>7</u> | 的 🖇 重要 🏛 🇃   | 結果:在2016-02-20约198条日; | 志记录中,从 1-198 搜索日 | 相关结果 198 条, | 显示 1-20 |    |      |                     |           |
|            | 用户           | 应用                    | 行为               | 处理动作        | 系统      | 终端 | 级别   | 时间                  | 操作        |
| 1          | 192.168.9.76 | ()) 域名解析协议(DNS)       | 😋 网络协议           | 阻断          | -       | -  | ♀ 信息 | 2016-02-20 14:26:13 | 详细        |
| 2          | 192.168.9.76 | 🕘 域名解析协议(DNS)         | 😋 网络协议           | 阻断          | -       |    | ♀ 信息 | 2016-02-20 14:26:11 | 递细        |
| 3          | 192.168.9.76 | 🚯 域名解析协议(DNS)         | 😋 网络协议           | 阻断          | -       |    | ♀ 信息 | 2016-02-20 14:26:11 | 连细        |
| 4          | 192.168.9.76 | 🕘 域名解析协议(DNS)         | 😋 网络协议           | 阻断          | -       | -  | ♥ 信息 | 2016-02-20 14:26:11 | <u>详细</u> |
| 5          | 192.168.9.76 | 🚷 域名解析协议(DNS)         | 😋 网络协议           | 阻断          | -       |    | ♀ 信息 | 2016-02-20 14:26:11 | 详细        |
| 6          | 192.168.9.76 | 🚯 域名解析协议(DNS)         | 😋 网络协议           | 阻断          | -       | -  | ♀ 信息 | 2016-02-20 14:26:11 | <u>详细</u> |
| 7          | 192.168.9.76 | (3) 域名解析协议(DNS)       | 😁 网络协议           | 阻断          |         | 2  | ♥ 信息 | 2016-02-20 14:26:11 | 详细        |

3、在应用策略—应用审计中添加一条允许网络协议—域名解析协议(DNS)的策略,最后再配置拒绝 any应用。此时访问邮件的web页面再查看应用日志信息,发现访问被网络协议中的NETBIOS名称服务 阻断了。

4、根据前面的方法,再添加一条允许NETBIOS名称服务的策略,此时再查看应用日志信息,发现又 被网络协议中的多播名称解析(MDNS)和网页浏览(HTTP)阻断。

| 東   |              |                            |                  |              |           |            |      |
|-----|--------------|----------------------------|------------------|--------------|-----------|------------|------|
| Q,₫ | 词 💈 重音 🧯 查询  | 结果:在 2016-02-20 约 2285 条日; | 志记录中,从 1-2285 搜索 | 副相关结果 2285 会 | 隆,显示 1-20 |            |      |
|     | 用户           | 应用                         | 行为               | 处理动作         | 系统        | 终端         | 级别   |
| 1   | 192.168.9.5  | 🚯 多播名称解析(mDNS)             | 😪 网络协议           | 阻断           | -         |            | ♀ 信息 |
| 2   | 192.168.9.5  | ()) 多播名称解析(mDNS)           | 😋 网络协议           | 阻断           | -         | -          | 9 信息 |
| 3   | 192.168.9.76 | 😁 网页浏览(HTTP)               | 🕤 Web浏览          | 阻断           | Windows   | -          | ♀ 信息 |
| 4   | 192.168.9.76 | 😁 网页浏览(HTTP)               | 🕤 Web浏览          | 阻断           | Windows   | -          | ♀ 信息 |
| 5   | 192.168.9.76 | 😋 网页浏览(HTTP)               | 🕤 Web浏览          | 阻断           | Windows   | <u>2</u> 2 | ♥ 信息 |

配置了拒绝any的应用审计策略后,ACG1000系列设备会根据应用的优先级逐条的进行匹配,根据前面处理过程可知这个工作量会非常大,且会存在其它的风险。

当遇到只允许访问部分应用且阻断其它所有应用的需求时,不建议配置拒绝any应用的方式,建议可以 先配置允许any应用,然后观察应用日志信息,根据日志去确认需要阻断哪些应用,再逐条的配置这些 策略。

- 1. 先配置允许any应用,设备接入网络正常运行;
- 2. 观察应用日志,确认内网用户访问了哪些应用;
- 3. 根据用户实际需求,逐条将指定应用配置成拒绝,应用审计策略的配置是一个逐步完善的过程;

以上操作无法解决,及时收集信息反馈给我司工程师处理。